- 1. 日本東洋医学会のホームページ(http://www.jsom.or.jp/)にアクセスする.
- 2. 「会員専用ログインページ」をクリックする.

| ● 日本                 | ™ Kampo Medicine since 1950<br>東洋医学会            |                                    |  |
|----------------------|-------------------------------------------------|------------------------------------|--|
|                      | 日本東洋医学会は、厚生労働省に                                 | こよる漢方専門医認定機関として認可を受けております。         |  |
|                      | ● 一般の方はコチラ                                      | <ul> <li>医療関係者・会員の方はコチラ</li> </ul> |  |
|                      | 0                                               |                                    |  |
|                      |                                                 |                                    |  |
| © 2010 The Japan Soc | iety for Oriental Medicine All Rights Reserved. |                                    |  |

3. 会員専用ログインページより、ID・パスワードを入力して会員専用ページに入る.

| 日本東洋医学会<br>会員専用ログインペー                  | -ÿ          |        |            |
|----------------------------------------|-------------|--------|------------|
| ここより先は会員専用のページになり<br>会員の方はIDとパスワードを入力し | ます。<br>/て   |        |            |
| ログインボタンをクリックしてくださ                      | :い。<br>←会目: | 番号を入力  |            |
| パ <sup>°</sup> スワート <sup>•</sup>       | ←自身         | が設定されて | こいるパスワードを入 |
| ログイン                                   |             |        |            |
| ※パスワードを忘れた方                            |             |        |            |

©The Japan Society for Oriental Medicine

4.「確認と変更」をクリックし、「基本情報」をクリック、画面右下の「基本情報の変更」か らメールアドレスの登録を行う.

※会員専用ページについての問い合わせは、学会本部へお願いいたします。